- マチコミ登録手順 補足資料 -

《スマートフォン用アプリ登録》

①ご利用の機種に対応したアプリ(無料)をインストールしてください。

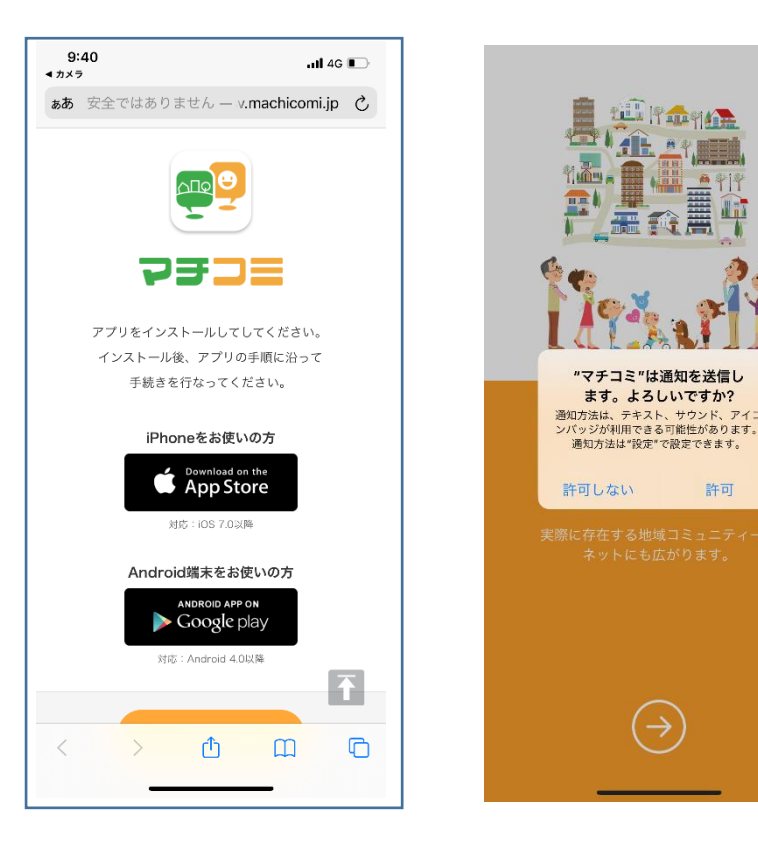

インストールし、アプリを開 いた際に、このような「許可」求 める画面になりましたら、「許可」 をします。

許可をしないとすべての機能 を正常に使用することができな いことがあります。

(機種によって表示方法は異な ります。)

②アプリを起動し「新規登録」をタップ

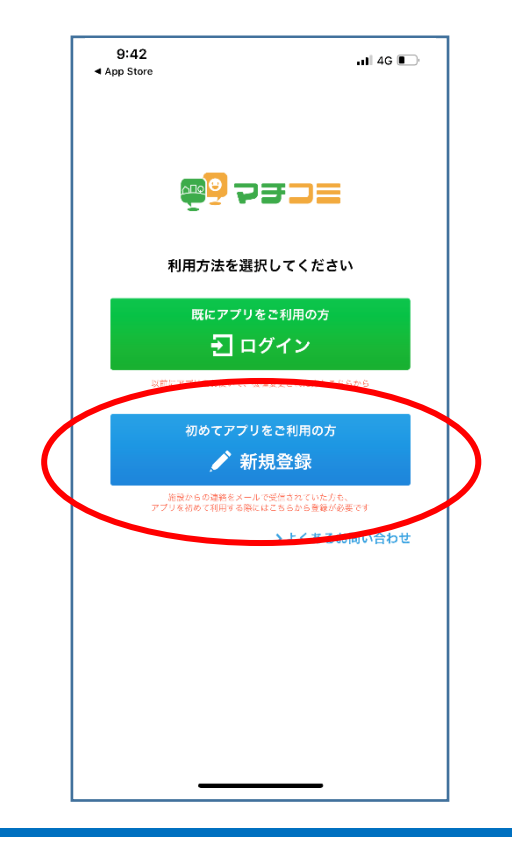

1 / 4

③利用規約をお読みいただき、「同意」をタップしてください。

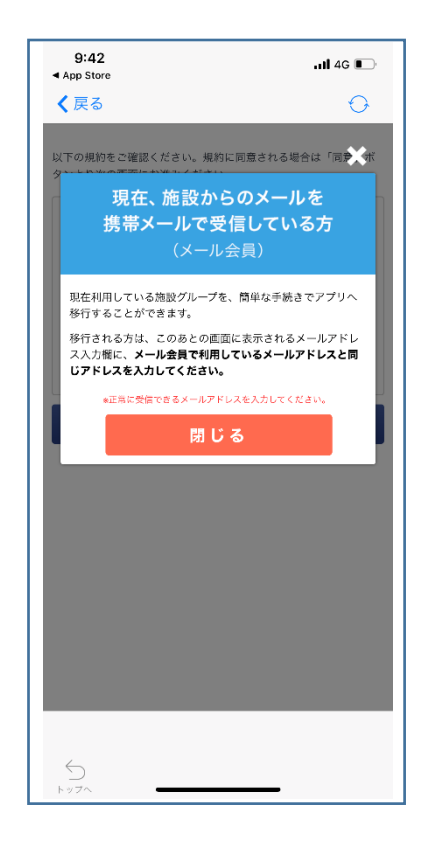

「同意」の画面の前に、このような画面が表示され ることがあります。こちらはすでに「マチコミ」を 利用している方へのメッセージです。 すでに利用をされている方は、内容を確認のうえ、 「閉じる」をタップしてください。 新規の方も「閉じる」をタップしてください。

④新規登録画面が表示されます。スマートフォンで受信可能なメールアドレスとパスワード、PI Nコード(※1)等、必要項目を入力してください。

| 9:42<br>App Store                                        | il 4G 💽                             |
|----------------------------------------------------------|-------------------------------------|
| く戻る                                                      | O                                   |
| <ol> <li>ID登録</li> </ol>                                 | ► 2 ► 3 ► 4 ► 5                     |
| 手順1 マチコミ ID                                              | の登録                                 |
| マチコミアプリのご利用に<br>い。* は必須項目です。                             | こ必要な情報を設定してくださ                      |
| メールアドレス *                                                |                                     |
| 入力されたメールアドレスに登<br>「 <b>@machicomi,jp」</b> からの;<br>てください。 | ≣認用のメールを送信します。<br>メールが受信できるよう受信設定をし |
| メールアドレス                                                  |                                     |
| パスワード *                                                  |                                     |
| 半角英数字6桁~16桁                                              |                                     |
| もう一度入力してくだ                                               | さい                                  |
| PINコード おすすめ設定                                            | 2                                   |
| パスワードの再設定に必要な*<br>この入力により、機種変更など<br>ワードを再発行出来るようにが       | 骨号です。<br>ビでメールが届かない状態でも、バス<br>なります。 |
| 半角数字4桁                                                   |                                     |
| 、<br>もう一度入力してくだ                                          | อ่ง                                 |
|                                                          |                                     |
| $\Box$                                                   |                                     |

ご自分の受信可能なアドレスを入力

半角英数字6桁~16桁のパスワードをご自身で作成 (ログインする際に必要になります。ご自身での管理 をお願いします。)

4桁の数字を作成 (※1パスワードを忘れた際などに必要になります。)

## ⑤「④」で入力したメールアドレス宛に認証コードが届きます。(※2) 届いた認証コードをアプリに入力してください。

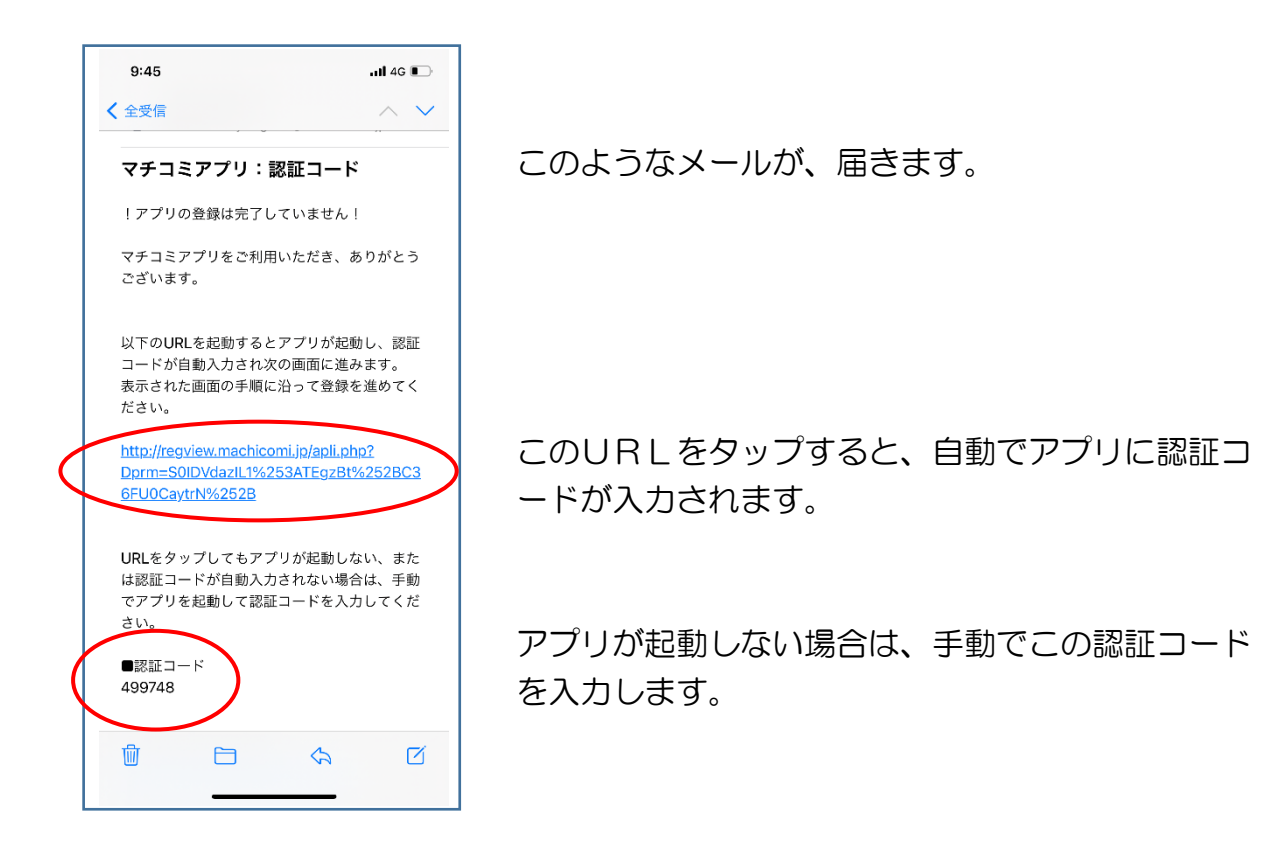

⑥ユーザー情報入力画面が表示されます。必要事項を入力し、「登録」をタップしてください。

手順に沿って、入力してください。

親園中学校

⑦グループ登録画面が表示されます。<u>学校から配布された</u>「登録用メールアドレス」を入力し、グループ登録手続きを行ってください。

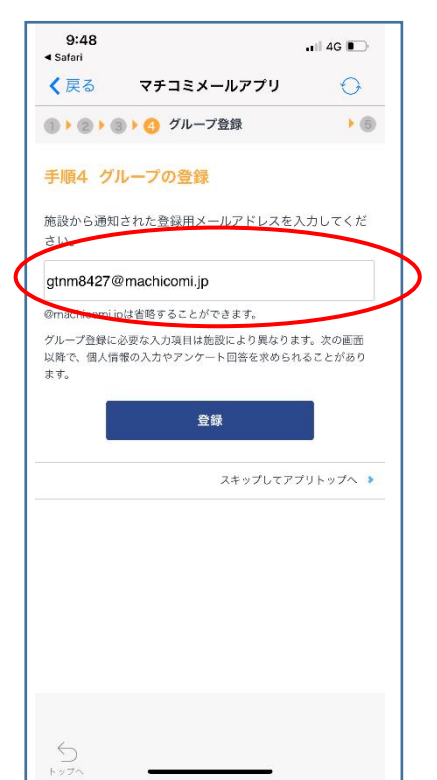

学校配布資料『登録用メールアドレスー覧表』か ら、お子様のクラスのアドレスを入力します。

## 《ポイント》

ここではグループを1つしか登録できません。 兄弟のクラスや部活動等の追加は、この登録手順が 終わった後で、アプリのユーザー設定から登録する ことができます。

| 9:48<br>Safari                            |                                                                                   | .III 4G 💽                                        |
|-------------------------------------------|-----------------------------------------------------------------------------------|--------------------------------------------------|
| く戻る                                       | まちcomiメールアプリ                                                                      | $\Theta$                                         |
|                                           | ◎▶ 👍 グループ登録                                                                       | • (5)                                            |
| 親園中学校 教職                                  | 観日の<br>自知します。<br>登録し                                                              | たグループ名                                           |
| ※アプリでご利<br>② ●●●●●●<br>スが異なる場合<br>規登録」からお | 用するメールアドレスが「●●●<br>●●」であることをご確認ください。<br>、 ●●の「トップへ」をタップし、<br>手続きをしてください。<br>登録したフ | ・<br><sup>利用中アドレ</sup><br>「グループの新<br><b>アドレス</b> |
|                                           | 次へ                                                                                |                                                  |
|                                           |                                                                                   |                                                  |
|                                           |                                                                                   |                                                  |
|                                           |                                                                                   |                                                  |
|                                           |                                                                                   |                                                  |
|                                           |                                                                                   |                                                  |
|                                           |                                                                                   |                                                  |
|                                           |                                                                                   |                                                  |
|                                           |                                                                                   |                                                  |
|                                           |                                                                                   |                                                  |
|                                           |                                                                                   |                                                  |
| $\leftarrow$                              |                                                                                   |                                                  |
| トップへ                                      |                                                                                   |                                                  |

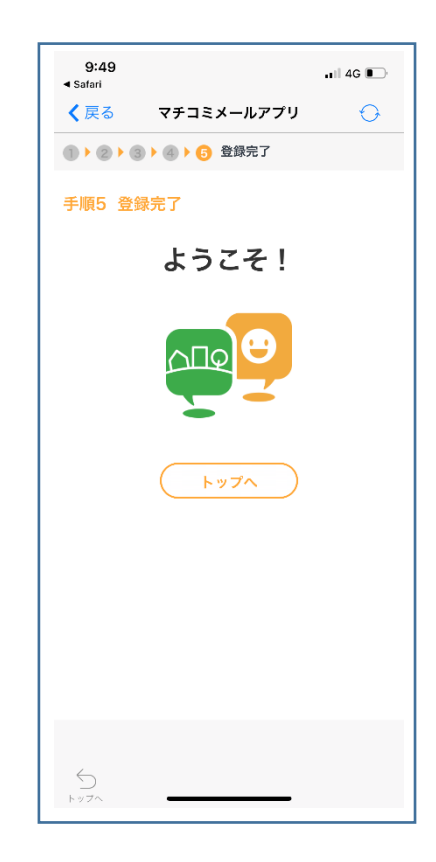

登録した『グループ』と『アド レス』を確認し、「次へ」をタッ プしたら登録完了です。